# نصب وكانفيك FTP درويندوز سرور ۲۰۰۸ و ۲۰۱۲ و ۲۰۱۶

در صورتیکه قصد دارید سرویس Microsoft FTP را در ویندوز سرور ۲۰۱۲ نصب و تنظیم نمایید (Passive & Normal) می توانید دستورالعمل ذیل را دنبال نمایید:

#### الف - نصب سرويس Microsoft FTP

برای نصب و فعال نمودن این سرویس باید به بخش Server Manager مراجعه و برروی گزینه manage و سپس Add و منه مراجعه و مروی گزینه Roles and Features

| Server Manager            |                 |          |                                        | _                     | a x  |
|---------------------------|-----------------|----------|----------------------------------------|-----------------------|------|
| anager • Dashboard        | • 🕲   🖡         | Manage   | Tools                                  | View                  | Help |
| WELCOME TO SERVER MANAGER |                 | Re<br>Ad | d Roles and<br>move Roles<br>d Servers | Features<br>and Featu | res  |
| QUICK START               | is local server | Cre      | eate Server (<br>rver Manage           | Group<br>er Properti  | es   |

در پنجره اصلی Select installation type گزینه Next در صفحه Before you begin و انتخاب Role-based or feature-based installation گزینه Select installation type گزینه Select a server کرده در صفحه Select a server کیک نمایید. در صفحه Select destination server و سپس برروی دکمه Next کلیک نمایید. در صفحه Select destination server و سپس برروی دکمه Select installation را انتخاب و سپس از بخش پایین صفحه نام سرور مورد نظر را انتخاب نمایید. حال به صفحه Select server pool را انتخاب و سپس از بخش پایین صفحه نام سرور مورد نظر را انتخاب نمایید. Select server pool را انتخاب و سپس از بخش پایین صفحه نام سرور مورد نظر را انتخاب نمایید. Select server pool و سپس از مفحه می باید به ترتیب Select server roles کرده و حال به صفحه Select server roles را باز کرده و تیک گزینه Select Server را زده و سپس برروی دکمه Next کرده و میس مراحل را تا نصب کامل این سرویس (با کلیک برروی دکمه های Next و Server و موس از مراحل بعدی) ادامه دهید.

### Select server roles

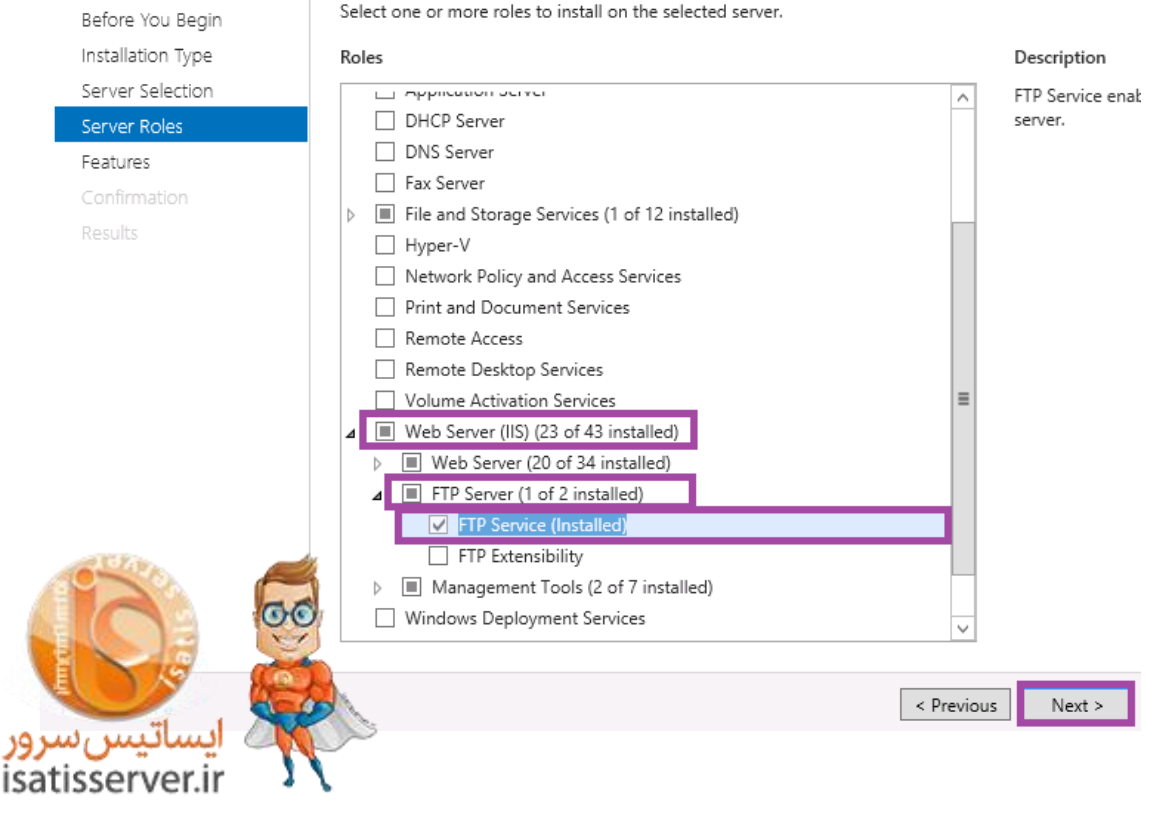

نکته : دقت داشته باشید که پیش نیاز استفاده از سرویس FTP سرویس IIS می باشد.

## ب - تنظیم و راه اندازی سرویس Microsoft FTP

برای استفاده از سرویس FTP به صورت مستقیم و بدون داشتن کنترل پنل های هاستینگی مانند WebSite Panel می باید مراحل ذیل را دنبال نمایید.

در ابتدا می باید یک نام کاربری برای استفاده از سرویس FTP ایجاد نمود. برای انجام اینکار به بخش Server Manager مراجعه و گزینه Tools و سپس Tools را انتخاب نمایید.

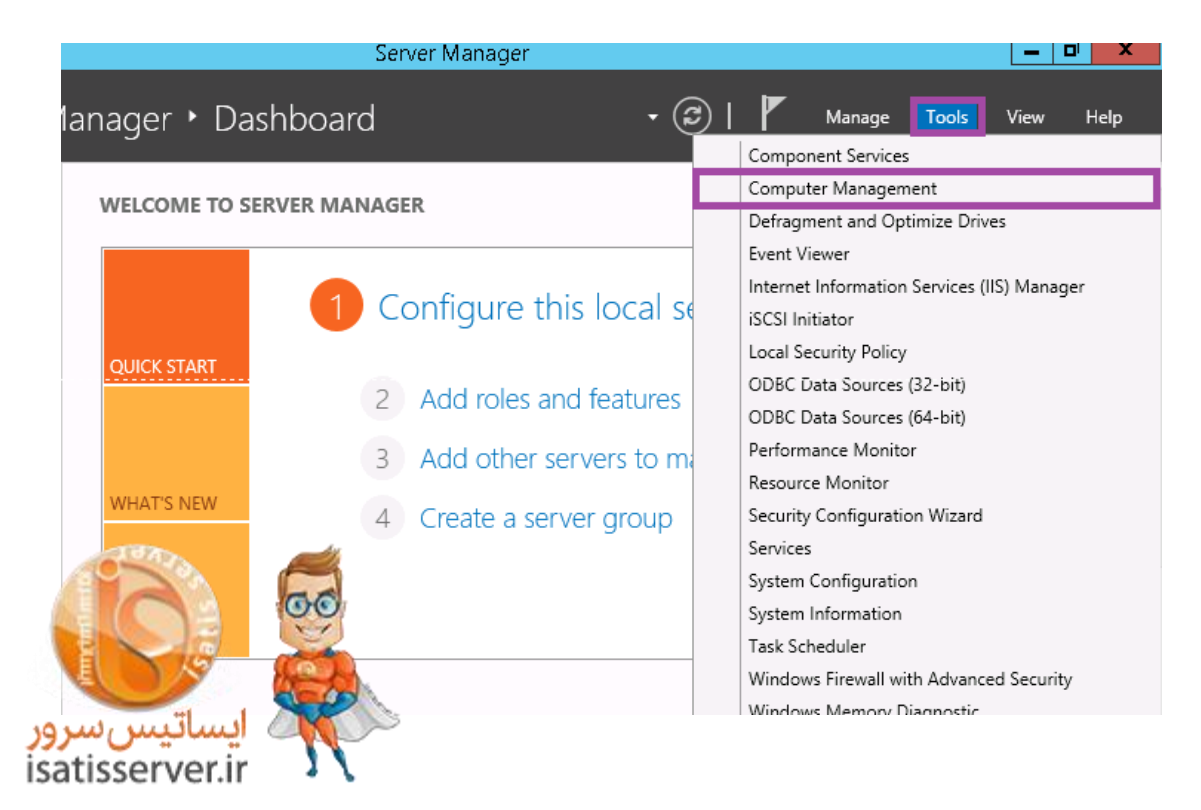

از بخش سمت چپ پنجره لود شده گزینه Local Users and Groups و سپس Users را انتخاب نموده و با کلیک راست نمودن در پنجره سمت راست گزینه New Users را به جهت ساخت نام کاربری جدید انتخاب نمایید.

| <b>4</b>                     |               |              | Comput | ter Management                      |
|------------------------------|---------------|--------------|--------|-------------------------------------|
| File Action View Help        |               |              |        |                                     |
| 🗢 🄿 🙍 🖬 🙆 👔                  | ) I           |              |        |                                     |
| 🜆 Computer Management (Local | Name          | Full Name    |        | Description                         |
| 🔺 🎁 System Tools             | Administrator |              |        | Built-in account for administering  |
| ⊳ 🕑 Task Scheduler           | 🕵 Guest       |              |        | Built-in account for guest access t |
| 🔈 🛃 Event Viewer             |               |              |        |                                     |
| þ ᇌ Shared Folders           |               |              |        |                                     |
| Local Users and Groups       |               |              |        |                                     |
| C Users                      |               |              |        |                                     |
| Groups                       | New U         | ser          |        |                                     |
| ▷ (Ñ) Performance            | Refres        | h            |        |                                     |
| 🚔 Device Manager             | Export        | List         |        |                                     |
| ⊿ 🚰 Storage                  |               |              | -      |                                     |
| Mindows Server Backup        | View          | •            | _      |                                     |
| sk Manage                    | Arrang        | je Icons 🔹 🕨 |        |                                     |
| and Apicons                  | Line u        | o Icons      |        |                                     |
|                              |               |              | -      |                                     |
|                              | Help          |              |        |                                     |
|                              |               |              |        |                                     |
| 🔨 🏹 ایساتیس سر               | >             |              |        |                                     |
| atisserver.ir                |               |              |        |                                     |

در پنجره کنونی نام کاربری و رمز عبور مورد نظر را وارد و تیکت گزینه Password never expire را زده و در انتها برروی دکمه Create کلیک نمایید.

|                | New User                       | ? X   |
|----------------|--------------------------------|-------|
| User name:     | NewFTPUser                     |       |
| Full name:     |                                |       |
| Description:   |                                |       |
| Password:      | •••••                          |       |
| Confirm passwo | d: ••••••                      |       |
| User must ch   | ange password at next logon    |       |
| User cannot    | change password<br>ver expires |       |
| Account is d   | sabled                         |       |
| (A)            | 00                             |       |
|                | Create                         | Close |
| ىاتىسسر        |                                |       |
| ausserve       | .II 🔺 🔪                        |       |

نکته : در این آموزش نام کاربری NewFTPUser به عنوان نمونه وارد شده است و شما می توانید از هر نام کاربری دلخواهی استفاده نمایید.

حال برروی نام کاربری ایجاد شده دابل کلیک نمایید. در این پنجره به سربرگ Member of مراجعه و گروه Users را انتخاب و برروی دکمه Remove کلیک نمایید. به سربرگ Remote Control مراجعه و تیک گزینه Enable remote ot control را بردارید. در انتها برروی دکمه OK به جهت ذخیره تنظیمات انجام شده کلیک نمایید.

حال می باید تنظیمات لازم را در IIS پیاده سازی نمود. با کلیک برروی دکمه Start و تایپ IIS و انتخاب IIS حال می باید تنظیمات لازم را در IIS پیاده سازی نمود. با کلیک برروی دکمه Start و تایپ IIS و انتخاب Information Service وارد بخش تنظیمات IIS سرور شوید. در صفحه لود شده از زیر شاخه نام سرور خود برروی گزینه stes کلیک نمایید.

| <b>N</b>                                   |          |             | Internet Info | rmation Serv | vices (IIS) Manager    |
|--------------------------------------------|----------|-------------|---------------|--------------|------------------------|
| C VIN-MA182KN2                             | LA7 🕨 S  | ites 🕨      |               |              |                        |
| File View Help                             |          |             |               |              |                        |
| Connections                                |          | Sites       |               |              |                        |
| 📲 Start Page<br>🖌 🔮 WIN-MA182KN2LA7 (WIN-M | Filter:  |             | 🕶 🐙 Go        | - 🕁 Show A   | II Group by: No Groupi |
| Application Pools                          | Name     | <b>^</b>    | ID            | Status       | Binding                |
| Add Website                                | <u> </u> | It Web Site | 1             | Started (ht  | *:80 (http)            |
| 🔯 Refresh                                  |          |             |               |              |                        |
| 🥳 Add FTP Site                             |          |             |               |              |                        |
| Swi Content                                | View     |             |               |              |                        |
| المساتيس سرور                              |          |             |               |              |                        |
| satisserver.ir 🤰 🔪                         |          |             |               |              |                        |

در این پنجره یک نام دلخواه برای FTP خود در نظر گرفته و مسیر فیزیکی فلدری که قصد دارید از طریق FTP به آن متصل شوید را وارد نمایید.

|                                                                                                    | Add FTP Site         | ? X    |
|----------------------------------------------------------------------------------------------------|----------------------|--------|
| Site Information                                                                                         |                      |        |
| FTP site name:<br>Default FTP<br>Content Directory<br>Physical path:<br>c:\hostingspaces\testweb.com\www |                      |        |
| ایساتیس سرور<br>isatisserver.ir                                                                          | Previous Next Finish | Cancel |

نکته : در این آموزش نام FTP سایت Default FTP و مسیر فیزیکی Kestweb.com/www سایت C:\hostingspaces\testweb.com به عنوان نمونه وارد شده اند و شما می توانید نام کاربری دلخواه و مسیر مورد نظر خود را به جای آنها وارد نمایید.

در پنجره جاری از بخش IP Address آی پی سرور خود را انتخاب نموده (در این آموزش آی پی ۱۸۵٬۱۰٬۱۰٬۱۰ به عنوان نمونه وارد شده است) و تیکت گزینه No SSL را در بخش پایینی زده و برروی دکمه Next کلیک نمایید.

|                                          | Add FTP S | Site |        |   |       |    | ?     | X |
|------------------------------------------|-----------|------|--------|---|-------|----|-------|---|
| Binding and SSL Settings                 |           |      |        |   |       |    |       |   |
| Binding                                  |           |      |        |   |       |    |       |   |
| IP Address:                              | Port:     |      |        |   |       |    |       |   |
| 185.10.10.11                             | 21        |      |        |   |       |    |       |   |
| Enable Virtual Host Names:               |           |      |        |   |       |    |       |   |
| Virtual Host (example: ftp.contoso.com): |           |      |        |   |       |    |       |   |
| L                                        |           |      |        |   |       |    |       |   |
| ✓ Start FTP site automatically           |           |      |        |   |       |    |       |   |
| _ SSL                                    |           |      |        |   |       |    |       |   |
| No SSL                                   |           |      |        |   |       |    |       |   |
| O Allow SSL                              |           |      |        |   |       |    |       |   |
| O Require SSL                            |           |      |        |   |       |    |       |   |
| SSL Certificate:                         |           |      | 0.1    |   |       |    |       |   |
|                                          |           | ×    | Select | t | Viev  | V  |       |   |
|                                          |           |      |        |   |       |    |       |   |
|                                          | Previous  |      | Next   | F | inish | Ca | ancel |   |
| ایساتیس س                                |           |      |        |   |       |    |       |   |
| risserver ir                             |           |      |        |   |       |    |       |   |

در این پنجره تیکت گزینه Basic را زده و گزینه Specified users را انتخاب و در فیلد پایین آن نام کاربری که ایجاد نموده اید را به صورت دستی و صحیح وارد و تیکت گزینه های Read و Write را زده و در انتها برروی دکمه Finish کلیک نمایید.

| Add FTP Site                                                 | ?      | x |
|--------------------------------------------------------------|--------|---|
| Authentication and Authorization Information                 |        |   |
| Authentication<br>Anonymous<br>Basic                         |        |   |
| Authorization<br>Allow access to:<br>Specified users         |        |   |
| NewFTPUser Permissions          P         Read         Write |        |   |
| Previous Next Finish                                         | Cancel |   |
| ایساتیس<br>htisserver.ir                                     |        |   |

نکته : نام کاربری FTP که در این دستورالعمل به صورت نمونه ایجاد شده بود ( NewFTPUser در این بخش وارد شده است. شما می باید نام کاربری که ایجاد نموده اید را به جای آن در این مرحله وارد نمایید. همچنین در صورتیکه قصد ندارید به کاربری FTPP ایجاد شده پرمیشن رایت اعطاء نمایید کافیست در این مرحله تنها تیک گزینه Read را فعال نمایید.

## ج - فعالسازی Passive FTP

بعد از راه اندازی و تنظیم سرویس FTP امکان اتصال به سرور تنها از طریق Active Mode مرتبط با FTP می باشد و در نرم افزارهای Client FTP مانند Filezilla و CuteFTP باید mode اتصال را برروی Active تنظیم نمود در غیراینصورت امکان برقراری ارتباط وجود ندارد. برای فعالسازی این قابلیت می باید به صفحه تنظیمات IIS مراجعه کرده و برروی نام سرور کلیک کرده و از پنجره سمت راست برروی گزینه FTP Firewall Support دابل کلیک نمایید.

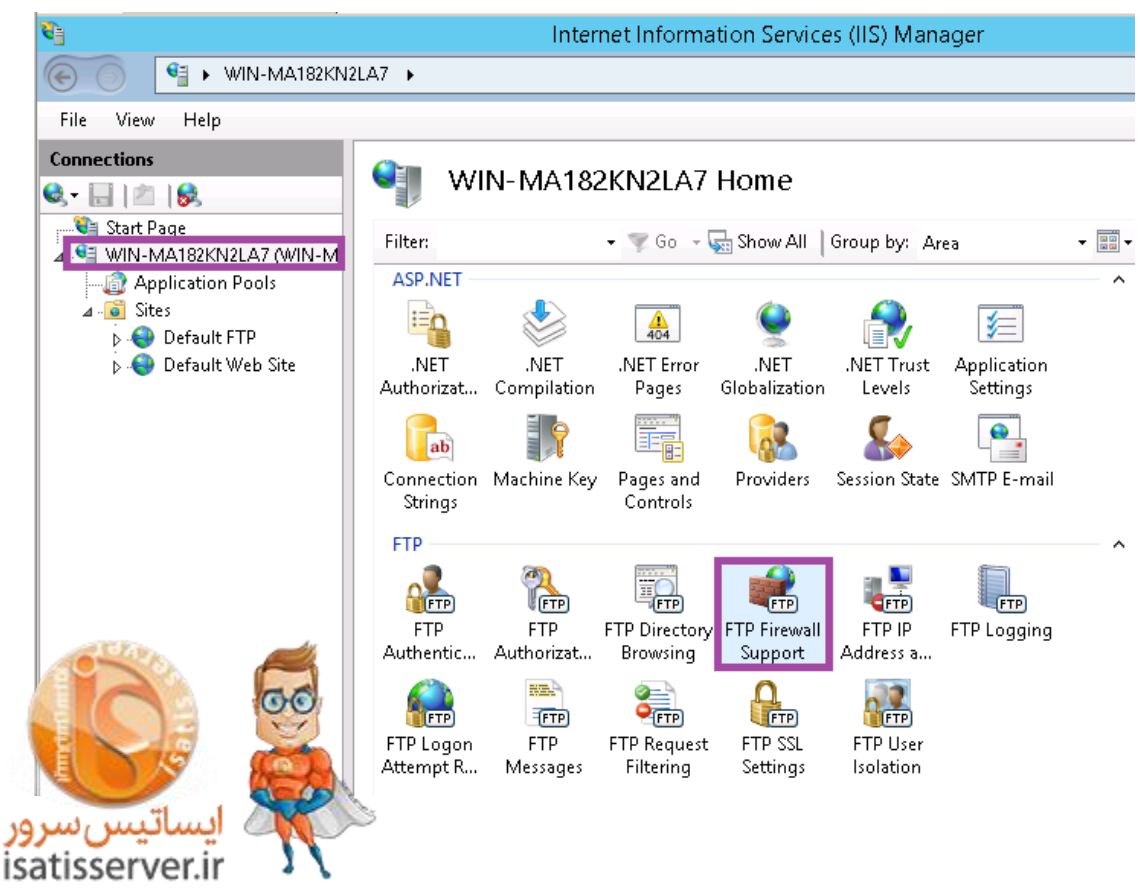

در صفحه جاری در بخش Data Channel Port Range رنج پورتی که قصد دارید به Passive Mode اختصاص دهید را با توجه به نمونه نمایش داده شده در همان صفحه وارد نمایید. (به طور مثال ۶۲۱۰۰–۶۲۲۰۰) در فیلد External IP Address of Firewall نیز آی پی خارجی یا پاپلیک سرور خود را وارد نمایید. در این دستورالعمل آی پی ۱۸۵٬۱۰٬۱۰٬۱۱ به عنوان مثال وارد شده است، شما می باید آی پی **public** سرور خود را وارد نمایید. در انتها به جهت ذخیره تنظیمات انجام شده برروی دکمه Apply کلیک نمایید

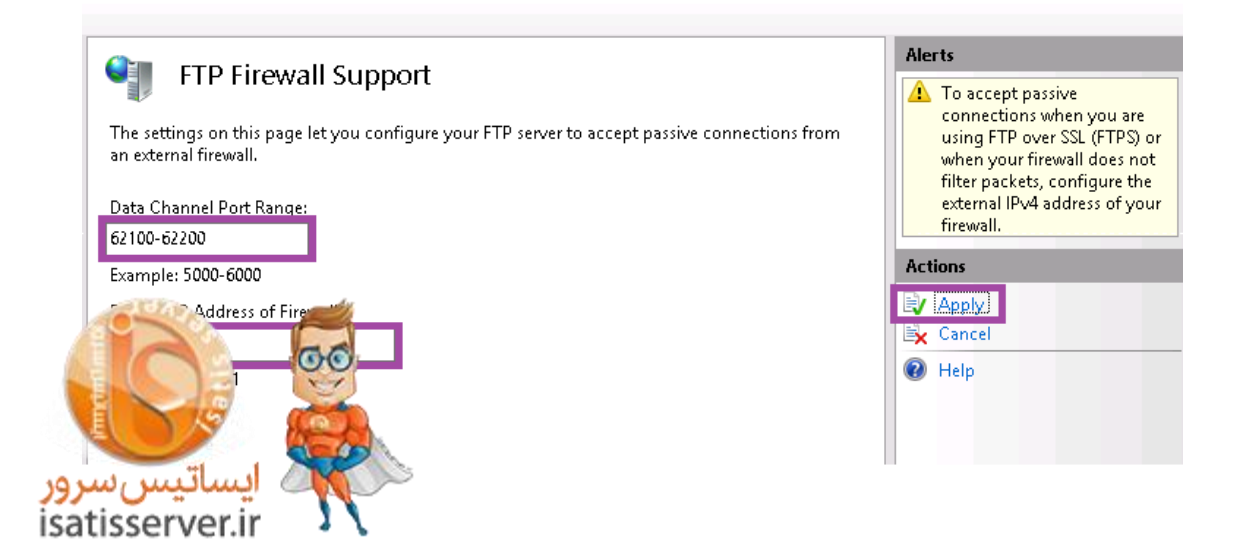

حال می باید رنج پورت اختصاص داده شده به Passive mode را در فایروال سرور باز نمایید.

بعداز تنظیم فایروال می توانید از طریق نرم افزارهای FTP با نام کاربری و رمز عبور FTP ایجاد شده نسبت به انتقال فایل از و به سرور خود از هر دو طریق Active و Passive اقدام نمایید.